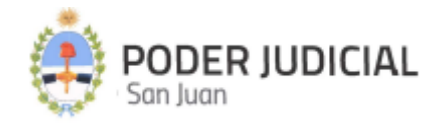

# SISTEMA ÚNICO DE AGENDAMIENTO

## MÓDULO AGENDAMIENTO (JUZGADOS)

INSTRUCTIVO PARA JUZGADOS JULIO 2024

Audiencias

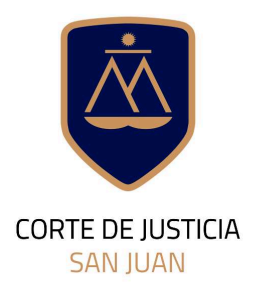

DIRECCIÓN DE INFORMÁTICA

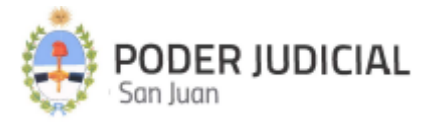

#### Contenido de este instructivo

| Introducción                                                  | 3  |
|---------------------------------------------------------------|----|
| Ingreso a la plataforma por primera vez                       | 3  |
| Pantalla de Acceso                                            | 3  |
| Pantalla Principal                                            | 4  |
| Operaciones Habilitadas                                       | 5  |
| Audiencias                                                    | 6  |
| Listados                                                      | 6  |
| Filtros de búsqueda                                           | 6  |
| Solicitadas                                                   | 6  |
| Botón Confirmar                                               | 7  |
| Botón Detalles                                                | 7  |
| Botón Aceptar                                                 | 8  |
| Botón Cancelar                                                | 8  |
| Confirmadas                                                   | 9  |
| Botón Detalles                                                | 9  |
| Botón Iniciar                                                 | 9  |
| Botón Cancelar                                                | 10 |
| En Curso                                                      | 10 |
| Botón Detalles                                                | 10 |
| Botón Finalizar                                               | 10 |
| Finalizadas                                                   | 11 |
| Botón Completar (sólo para audiencias Iniciales)              | 11 |
| Botón Detalles                                                | 12 |
| Calendario                                                    | 12 |
| Solicitud                                                     | 13 |
| Sección Audiencia                                             | 13 |
| Botón Validar                                                 | 13 |
| Botón Adjuntar Acta Inicial / Datos. Sólo formatos PDF o DOCX | 14 |
| Botón Limpiar                                                 | 14 |
| Botón Continuar                                               | 15 |
| Sección Asistentes                                            | 15 |
| Botón Agregar Testigo / Perito / Parte / Editar               | 15 |
| Botón Validar                                                 | 15 |
| Botón Cancelar                                                | 16 |
| Botón Limpiar                                                 | 16 |
| Botón Aceptar                                                 | 16 |
| Botón Eliminar                                                | 16 |
| Botón Atrás                                                   | 16 |
| Botón Siguiente                                               | 16 |
| Fecha y Hora                                                  | 16 |

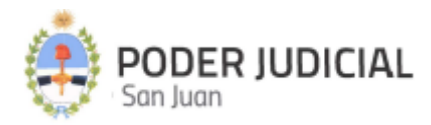

| Botón Ver Asistente     | 17 |
|-------------------------|----|
| Botón Cancelar          | 17 |
| Botón Validar y Guardar | 17 |
| Consulta de Persona     | 18 |

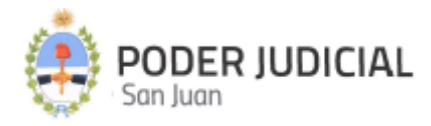

## Introducción

La Corte de Justicia del Poder Judicial, mediante la Dirección de Informática, incorpora una herramienta informática denominada Sistema Único de Agendamiento -SUA- que permite a los juzgados agendar y solicitar audiencias para su respectiva asignación de salas en las sedes correspondientes.

A través de esta nueva herramienta, se pretende minimizar el tiempo de gestión y solicitud de salas para las audiencias a efectos de agilizar y simplificar la interacción entre los distintos asistentes, operadores y resultados de las audiencias.

## Ingreso a la plataforma por primera vez

Para ingresar por primera vez, el interesado deberá ponerse en contacto con la **Oficina de Seguridad Informática** de la Dirección de Informática del Poder Judicial de San Juan para que sea dado de alta con su respectivo perfil de usuario asignado.

#### Departamento de Seguridad Informática PJSJ

Mitre 349 Este - PB - Edificio Dr. Juan de Dios Flores Email: <u>soporte.abogado@jussanjuan.gov.ar</u> Teléfono: 0264 43214550 Opción 2 Horario de atención: 7:00 a 13:00 hs y de 14:00 a 20:00 hs

## Pantalla de Acceso

## http://10.107.1.27:8101

La pantalla de acceso al Sistema Único de Agendamiento es similar a la imagen que se muestra a continuación, para lo cual se solicitará la siguiente información:

**Usuario o CUIL:** Se deberá rellenar el campo con el nombre de usuario o número de CUIL de la persona, sin puntos ni guiones.

**Contraseña:** Al estar dado de alta en el sistema, podrá utilizar la contraseña usada para ingresar al resto de los sistemas que se autentican mediante Pignus.

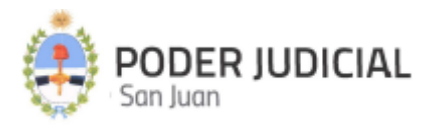

| PODER JUDICIAL<br>San Juan                                         |
|--------------------------------------------------------------------|
| Sistema Unico de Agendamiento<br>está solicitando inicio de sesión |
| Usuario o CUIL/T                                                   |
| Contraseña                                                         |
| 6kyep                                                              |
| Ingresar                                                           |
|                                                                    |
| Olvidé mi contraseña                                               |
| Cambiar mi contraseña                                              |
| (ingresando contrasena actual y cuil)                              |
| © Poder Judicial de la Provincia de San Juan                       |

## Pantalla Principal

Luego de autenticarse en el sistema, se muestra la pantalla principal con sus distintas secciones.

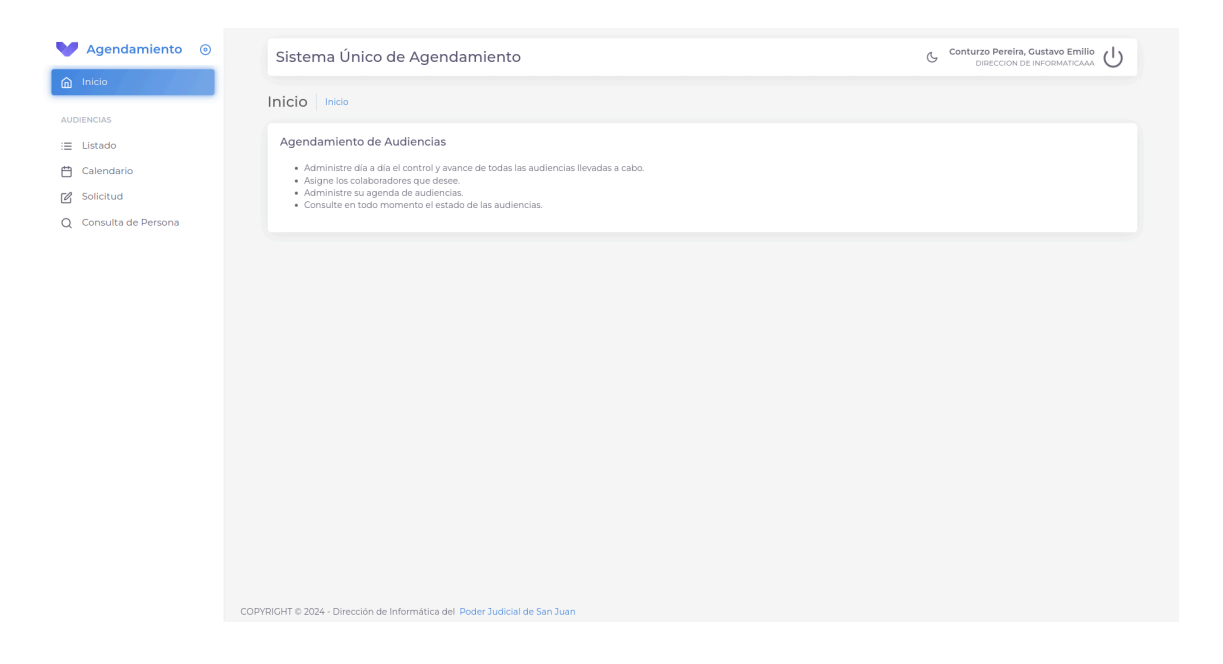

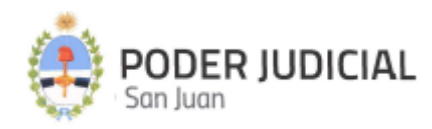

#### Pantalla principal en Modo nocturno

| ▶ Agendamiento ⊚      | Sistema Único de Agendamiento                                                                                                    |  |
|-----------------------|----------------------------------------------------------------------------------------------------|--|
| nicio                 | Inicio Inicio                                                                                                    |  |
|                       |                                                                                                    |  |
|                       | Agendamiento de Audiencias                                                                                                    |  |
| 🛱 Calendario          | <ul> <li>Administre día a día el control y avance de todas las audiencias llevadas a cabo.</li> <li>Asigne los colaboradores que desee.</li> </ul> |  |
| 🖌 Solicitud           | Administre su agenda de audiencias.     Consulte en todo momento el estado de las audiencias.                                                      |  |
| Q Consulta de Persona |                                                                                                    |  |
|                       |                                                                                                    |  |
|                       |                                                                                                    |  |
|                       |                                                                                                    |  |
|                       |                                                                                                    |  |
|                       |                                                                                                    |  |
|                       |                                                                                                    |  |
|                       |                                                                                                    |  |
|                       |                                                                                                    |  |
|                       |                                                                                                    |  |
|                       |                                                                                                    |  |
|                       |                                                                                                    |  |
|                       |                                                                                                    |  |
|                       |                                                                                                    |  |
|                       |                                                                                                    |  |
|                       |                                                                                                    |  |
|                       | COPYRIGHT © 2024 - Dirección de Informática del Poder Judicial de San Juan                                                                         |  |

## **Operaciones Habilitadas**

Según el perfil del usuario, se muestran las distintas opciones habilitadas .

#### Perfiles MesaEntrada, Operador, Backoffice y admin

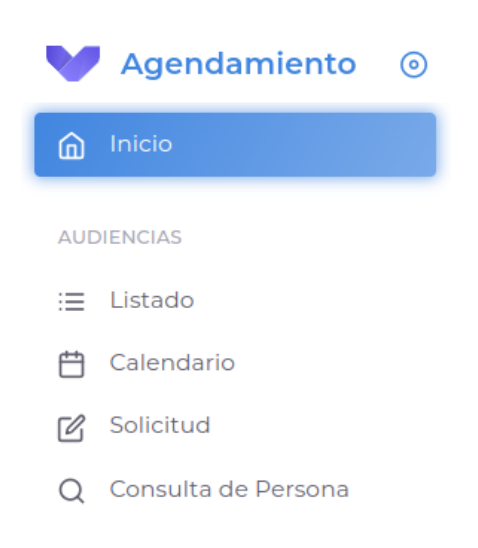

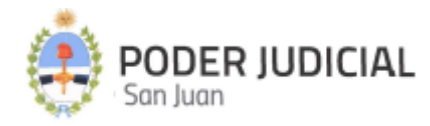

## Audiencias

## Listados

En esta sección se listan todas las audiencias en sus respectivos estados: Solicitadas -Confirmadas - En Curso - Finalizadas - Canceladas

| Agendamiento ()       | Sistema      | Único de /   | Agendam     | iento  |       |         |          |              | C (                  | Conturzo Pereira, Gustavo Emilio<br>DIRECCION DE INFORMATICAA | ů<br>ů                                     |
|-----------------------|--------------|--------------|-------------|--------|-------|---------|----------|--------------|----------------------|---------------------------------------------------------------|--------------------------------------------|
| L maio                | Audiencia    | as Listado   |             |        |       |         |          |              |                      |                                                               |                                            |
| AUDIENCIAS            |              |              |             |        |       |         |          |              |                      |                                                               |                                            |
| i≡ Listado            | Filtros de B | lúsqueda     |             |        |       |         |          |              |                      |                                                               | ×                                          |
| 🗎 Calendario          | SOLIC        | ITADAS       | CONFIE      | MADAS  | EN    | CURSO   | FINALIZA | DAS          | CANCELADAS           | TODAS                                                         |                                            |
| Solicitud             |              |              |             |        |       |         |          |              |                      |                                                               |                                            |
| Q Consulta de Persona | Listado de   | Audiencias S | olicitadas  |        |       |         |          |              |                      |                                                               |                                            |
|                       | ID 0         | SOLICITADA 🗘 | AUDIENCIA 🗘 | INICIO | FIN   | TIPO    | \$       | EXPEDIENTE 0 | CARÁTULA             |                                                               | 0                                          |
|                       | 5            | 7/12/2023    | 14/12/2023  | 11:00  | 15:30 | Inicial |          | 1-2023       | PEPE C/ JUAN         |                                                               |                                            |
|                       | 55           | 15/3/2024    | 19/3/2024   | 08:30  | 09:30 | Final   |          | 45858/35     | Carátula de Prueba 2 |                                                               |                                            |
|                       | 56           | 15/3/2024    | 19/3/2024   | 08:30  | 09:30 | Final   |          | 45858/35     | Carátula de Prueba 2 |                                                               |                                            |
|                       | 59           | 15/3/2024    | 19/3/2024   | 08:30  | 09:30 | Final   |          | 45858/35     | Carátula de Prueba 2 |                                                               |                                            |
|                       | 60           | 15/3/2024    | 19/3/2024   | 08:30  | 09:30 | Final   |          | 45858/35     | Carátula de Prueba 2 |                                                               |                                            |
|                       | 62           | 15/3/2024    | 19/3/2024   | 08:30  | 09:30 | Final   |          | 45858/35     | Carátula de Prueba 2 |                                                               |                                            |
|                       | 63           | 15/3/2024    | 19/3/2024   | 08:30  | 09:30 | Final   |          | 45858/35     | Carátula de Prueba 2 |                                                               |                                            |
|                       | 64           | 15/3/2024    | 19/3/2024   | 08:30  | 09:30 | Final   |          | 45858/35     | Carátula de Prueba 2 |                                                               |                                            |
|                       | 66           | 15/3/2024    | 19/3/2024   | 08:30  | 09:30 | Final   |          | 45858/35     | Carátula de Prueba 2 |                                                               |                                            |
|                       | 67           | 15/3/2024    | 19/3/2024   | 08:30  | 09:30 | Final   |          | 45858/35     | Carátula de Prueba 2 |                                                               |                                            |
|                       | 4 56 total   |              |             |        |       |         |          |              |                      | I4 < 1 2 3 4 5 :                                              | > > >> >> >> >> >> >> >> >> >> >> >>> >>>> |

### Filtros de búsqueda

Se podrán filtrar las audiencias según se desee:

| Filtros de Búsqueda      |                    |                       |   |                         |                         | ~ |
|--------------------------|--------------------|-----------------------|---|-------------------------|-------------------------|---|
| Expediente               | Apellido Asistente | Juzgado               |   | Fecha Solicitud - desde | Fecha Solicutid - hasta |   |
| Ingrese N° de expediente | Ingrese apellido   | Seleccione un Juzgado | ~ | dd/mm/aaaa              | dd/mm/aaaa              |   |

### Solicitadas

Listado de audiencias solicitadas, sólo aquellos con el perfil Backoffice podrán cancelar las audiencias de cualquier tipo y Confirmar las audiencias Iniciales.

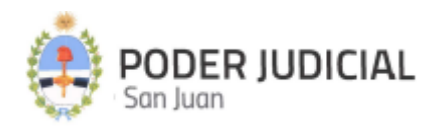

| SOLICITADAS        |                | CONFIRMADAS       | EN CURSO | FINA       | LIZADAS | CANCELADA | AS                 | TODAS                    |
|--------------------|----------------|-------------------|----------|------------|---------|-----------|--------------------|--------------------------|
| Listado de Audieno | cias Solicitad | las               |          |            |         |           |                    |                          |
| ≎ Expe             | EDIENTE 🗘 CAR  | RÁTULA            |          | SOLICITADA | POR     | 0 ACC     | CIONES             |                          |
| 1-202              | 23 PEF         | PE C/JUAN         |          |            |         | D         | Detalles Confirmar | Cancelar                 |
| 4585               | i8/35 Car      | átula de Prueba 2 |          |            |         |           | Detalles           | incelar                  |
| 4585               | i8/35 Car      | átula de Prueba 2 |          |            |         |           | Detalles Ca        | incelar                  |
| 4585               | 58/35 Car      | átula de Prueba 2 |          |            |         |           | Detalles Ca        | incelar                  |
| 4585               | 58/35 Car      | átula de Prueba 2 |          |            |         |           | Detalles           | incelar                  |
| 4585               | i8/35 Car      | átula de Prueba 2 |          |            |         |           | Detailes           | incelar                  |
| 4585               | i8/35 Car      | átula de Prueba 2 |          |            |         |           | Detalles Ca        | incelar                  |
| 4585               | 58/35 Car      | átula de Prueba 2 |          |            |         |           | Detalles Ca        | incelar                  |
| 4585               | 58/35 Car      | átula de Prueba 2 |          |            |         |           | Detailes Ca        | incelar                  |
| 4585               | 58/35 Car      | átula de Prueba 2 |          |            |         |           | Detalles Ca        | incelar                  |
| 4<br>56 total      |                |                   |          |            |         |           | H < 1 2 3          | ▶<br>3 4 5 <b>&gt; ▶</b> |

#### Botón Confirmar

Este botón solamente está disponible para las audiencias Iniciales y permite confirmar la audiencia solicitada.

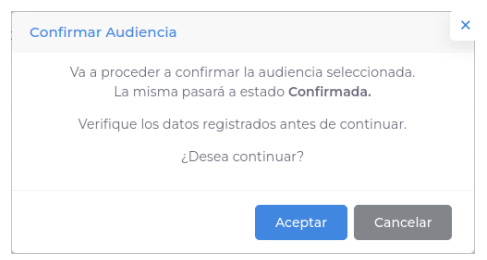

**Botón Detalles** 

Muestra los detalles de la Audiencia solicitada. En la pestaña AUDIENCIA se visualizan los datos principales de la solicitud.

| AUDIENCIA                                              | ASISTENTES                      | ACTAS      |
|--------------------------------------------------------|---------------------------------|------------|
| Fecha                                                  | Inicio                          | Fin        |
| 9/5/2024                                               | 08:30                           | 09:30      |
| Sede                                                   | Juzgado                         |            |
| Anexo Ig. de la Roza                                   | Juzgado de Paz Letrado de O     | Chimbas    |
| Modalidad                                              | Expediente                      |            |
| PRESENCIAL                                             | 8488/23                         |            |
| Carátula                                               |                                 |            |
| AVELLANEDA RAÚL JOAQI                                  | JÍN C/ MAS ANA PAULA S/ DAÑOS Y | PERJUICIOS |
| Comentarios / Observacion<br>• 2/5/2024 - Solicitud de | es<br>audiencia con archivo 2   |            |
|                                                        |                                 |            |

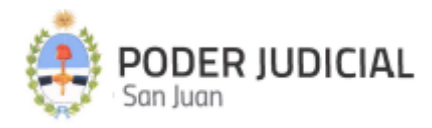

#### En la pestaña ASISTENTES, se muestra un listado de los asistentes de la audiencia.

| AU      | DIENCIA               | ASIS | TENTES         | ACTAS |          |  |
|---------|-----------------------|------|----------------|-------|----------|--|
| ID Û    | APELLIDOS             | 0    | NOMBRES        | ÷     | DNI      |  |
| 996     | ALCALA                |      | PABLO ANDRES   |       | 29176496 |  |
| 997     | NAVAS                 |      | MARCELO MIGUEL |       | 13487252 |  |
| 998     | AVELLANEDA            |      | RAUL JOAQUIN   |       | 10158731 |  |
| 999     | MAS                   |      | ANA PAULA      |       | 31085701 |  |
| 1000    | SAN CRISTOBAL SEGUROS |      | -              |       | 0        |  |
|         |                       |      |                |       |          |  |
| 5 total |                       |      |                |       |          |  |
|         |                       |      |                |       |          |  |

En la pestaña ACTAS, se podrán visualizar y/o descargar todas las Actas y/o archivos adjuntos a la solicitud de Audiencia.

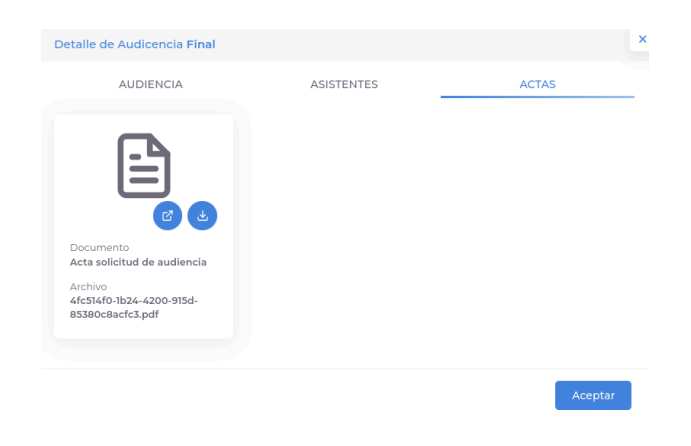

Botón Aceptar Cierra el cuadro de diálogo.

#### Botón Cancelar

El botón **Cancelar** que se visualiza en el listado de Audiencias Solicitadas, permite cancelar la audiencia, pasándola del estado Solicitada a Cancelada, indicando el motivo y pudiendo colocar alguna observación.

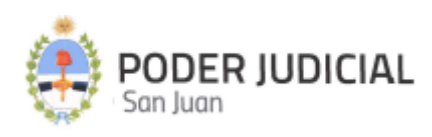

| ancelar Audiencia                                                                                 |     |
|---------------------------------------------------------------------------------------------------|-----|
| Va a proceder a suspender la audiencia seleccionada<br>La misma pasará a estado <b>Cancelada.</b> | L.  |
| lotivos de Supensión *                                                                            |     |
| Seleccione motivo de suspensión                                                                   | ~   |
| bservaciones                                                                                      |     |
| Escriba las observaciones                                                                         |     |
| os campos marcados con * son obligatorios.                                                        |     |
| Verifique los datos antes de continuar.                                                           |     |
| ¿Desea continuar?                                                                                 |     |
|                                                                                                   |     |
| Aceptar Cance                                                                                     | lar |

### Confirmadas

|               | CONFIRMADAS                                                     | EN CURSO                                                                                                    |                                                                                                    | FINALIZADAS                                                                                                    | С                                                                                                    | ANCEL                                                                                                    | ADAS                                                                                                    | TODAS                                                                                                    |
|---------------|-----------------------------------------------------------------|----------------------------------------------------------------------------------------------------|----------------------------------------------------------------------------------------------------|----------------------------------------------------------------------------------------------------|----------------------------------------------------------------------------------------------------|----------------------------------------------------------------------------------------------------|----------------------------------------------------------------------------------------------------|----------------------------------------------------------------------------------------------------|
| encias Confir | madas                                                           |                                                                                                    |                                                                                                    |                                                                                                    |                                                                                                    |                                                                                                    |                                                                                                    |                                                                                                    |
| EXPEDIENTE 🗘  | CARÁTULA                                                        |                                                                                                    | \$                                                                                                    | SOLICITADA POR                                                                                                    |                                                                                                    | ¢                                                                                                    | ACCIONES                                                                                                    |                                                                                                    |
| 45858/35      | Carátula de Prueba 2                                            |                                                                                                    |                                                                                                    |                                                                                                    |                                                                                                    |                                                                                                    | Detalles                                                                                                    | Cancelar                                                                                                    |
| 8488/23       | AVELLANEDA RAÚL JOAQUÍN (<br>PERJUICIOS                         | C/ MAS ANA PAULA S/ DAÑOS                                                                                                    | Y                                                                                                    | Conturzo Pereira, Gustavo Emilio                                                                                                    |                                                                                                    |                                                                                                    | Detalles                                                                                                    | Iniciar Cancelar                                                                                                    |
| 8488/23       | AVELLANEDA RAÚL JOAQUÍN (<br>PERJUICIOS                         | C/ MAS ANA PAULA S/ DAÑOS                                                                                                    | Y                                                                                                    | Conturzo Pereira, Gustavo Emilio                                                                                                    |                                                                                                    |                                                                                                    | Detalles                                                                                                    | Cancelar                                                                                                    |
|               |                                                                 |                                                                                                    |                                                                                                    |                                                                                                    |                                                                                                    |                                                                                                    |                                                                                                    |                                                                                                    |
|               |                                                                 |                                                                                                    |                                                                                                    |                                                                                                    |                                                                                                    |                                                                                                    |                                                                                                    |                                                                                                    |
|               |                                                                 |                                                                                                    |                                                                                                    |                                                                                                    |                                                                                                    |                                                                                                    |                                                                                                    |                                                                                                    |
|               | encias Confir<br>EXPEDIENTE 0<br>45858/35<br>8488/23<br>8488/23 | EXPEDIENTE CARÁTULA       45858/35     Carátula de Prueba 2       8488/23     AVELLANEDA RAÚL JOAQUÍN PERJUICIOS       8488/23     AVELLANEDA RAÚL JOAQUÍN PERJUICIOS | expediente ©       carátula         4S858/35       Carátula de Prueba 2         8488/23       AVELLANEDA RAÚL JOAQUÍN C/ MAS ANA PAULA S/ DAÑOS         8488/23       AVELLANEDA RAÚL JOAQUÍN C/ MAS ANA PAULA S/ DAÑOS         8488/23       AVELLANEDA RAÚL JOAQUÍN C/ MAS ANA PAULA S/ DAÑOS         8488/23       AVELLANEDA RAÚL JOAQUÍN C/ MAS ANA PAULA S/ DAÑOS | expediente ©       carátula       ©         4S858/35       Carátula de Prueba 2       ©         8488/23       AVELLANEDA RAÚL JOAQUÍN C/ MAS ANA PAULA S/ DAÑOS Y       ©         8488/23       AVELLANEDA RAÚL JOAQUÍN C/ MAS ANA PAULA S/ DAÑOS Y       ©         8488/23       AVELLANEDA RAÚL JOAQUÍN C/ MAS ANA PAULA S/ DAÑOS Y       © | EXPEDIENTE ©       CARÁTULA       ©       SOLICITADA POR         4SB58/35       Carátula de Prueba 2 | BARBADISA         EXPEDIENTE ©       CARATULA ©       SOLICITADA POR         4SBSB/35       Caratula de Prueba 2       Caratula de Prueba 2         84B8/23       VELLANEDA RAÙL JOAQUÍN C/ MAS ANA PAULA S/ DAÑOS Y       Conturzo Pereira, Custavo Emilio         84B8/23       VELLANEDA RAÙL JOAQUÍN C/ MAS ANA PAULA S/ DAÑOS Y       Conturzo Pereira, Custavo Emilio         84B8/23       VELLANEDA RAÙL JOAQUÍN C/ MAS ANA PAULA S/ DAÑOS Y       Conturzo Pereira, Custavo Emilio | EXPEDIENTE ©       CARÁTULA       ©       SOLICITADA POR       ©         45858/350       Carátula de Prueba 2       Carátula de Prueba 2       Conturzo Pereira, Gustavo Emilio       ©         8488/230       ÁVELLANEDA RAÚL JOAQUÍN C/ MAS ANA PAULA S/ DAÑOS Y       Conturzo Pereira, Gustavo Emilio       Conturzo Pereira, Gustavo Emilio         8488/230       ÁVELLANEDA RAÚL JOAQUÍN C/ MAS ANA PAULA S/ DAÑOS Y       Conturzo Pereira, Gustavo Emilio       Conturzo Pereira, Gustavo Emilio | BARDADIS CONFIRMADAS         EXPEDIENTE ©       CARÁTULA       O       SOLICITADA POR       O       ACCIONES         44585/35       Carátula de Prueba 2       Certalles         8468/23       AVELLANEDA RAÚL JOAQUÍN C/ MAS ANA PAULA S/ DAÑOS Y       Conturzo Pereira, Gustavo Emilio       Detalles         8468/23       AVELLANEDA RAÚL JOAQUÍN C/ MAS ANA PAULA S/ DAÑOS Y       Conturzo Pereira, Gustavo Emilio       Detalles         8468/23       AVELLANEDA RAÚL JOAQUÍN C/ MAS ANA PAULA S/ DAÑOS Y       Conturzo Pereira, Gustavo Emilio       Detalles |

#### **Botón Detalles**

Muestra los detalles de la audiencia confirmada (como se muestra en las audiencias solicitadas).

#### Botón Iniciar

Permite cambiar el estado de la Audiencia, de estado Confirmada a estado En Curso, solamente para las audiencias de Tipo Inicial.

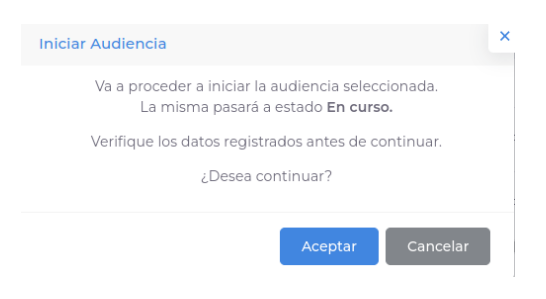

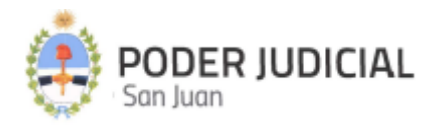

#### Botón Cancelar

El botón **Cancelar** que se visualiza en el listado de Audiencias Confirmadas, permite suspender la audiencia, pasándola del estado Confirmada a Cancelada, indicando el motivo y pudiendo colocar alguna observación.

| Cancelar Audiencia                                                                                 |   | × |
|----------------------------------------------------------------------------------------------------|---|---|
| Va a proceder a suspender la audiencia seleccionada.<br>La misma pasará a estado <b>Cancelada.</b> |   |   |
| Motivos de Supensión                                                                               |   |   |
| Seleccione motivo de suspensión                                                                    | ~ |   |
| Observaciones                                                                                      |   |   |
| Escriba las observaciones                                                                          |   |   |
| Verifique los datos antes de continuar.                                                            |   |   |
| ¿Desea continuar?                                                                                  |   |   |
|                                                                                                    |   |   |
| Aceptar Cancela                                                                                    | r |   |

#### En Curso

Las Audiencias En Curso son las que se llevan a cabo - se están celebrando - en el día de la fecha.

| SOLICITAD             | AS             | CONFIRMADAS                           | EN CURSO                    | FINALIZADAS                  | CANCELADAS | TODAS     |
|-----------------------|----------------|---------------------------------------|-----------------------------|------------------------------|------------|-----------|
| Listado de Au         | diencias del [ | Día                                   |                             |                              |            |           |
| 0 sala 0              | EXPEDIENTE 🗘   | CARÁTULA                              | :                           | SOLICITADA POR               | Acciones   |           |
|                       | 1-2023         | PEPE C/JUAN                           |                             |                              | Detalles   | Finalizar |
| 🛑 Sala 1              | 1-2023         | PEPE C/ JUAN                          |                             |                              | Detalles   | Finalizar |
| 🛑 Sala 1              | 45858/35       | Carátula de Prueba                    |                             |                              |            | Detalles  |
| 🛑 Sala A              | 1234           | Martinez c/La Positiva                |                             |                              |            | Detalles  |
| <mark>e</mark> Sala 4 | 8488/23        | AVELLANEDA RAÚL JOAQUÍN<br>PERJUICIOS | C/ MAS ANA PAULA S/ DAÑOS Y | Conturzo Pereira, Gustavo Em | ilio       | Detailes  |
| Sala 5                | 8488/23        | AVELLANEDA RAÚL JOAQUÍN<br>PERJUICIOS | C/ MAS ANA PAULA S/ DAÑOS Y | Conturzo Pereira, Gustavo Em | ilio       | Detalles  |
| 🔵 Sala 5              | 42.456         | Juan c/ SANATORIO ARGENTII            | 40                          | Morales, Sabrina             |            | Detalles  |
| <mark>-</mark> Sala 3 | 45858/41       | Carátula 45858/41                     |                             | Conturzo Pereira, Gustavo Em | ilio       | Detailes  |
| < 8 total             |                |                                       |                             |                              |            | •         |

**Botón Detalles** 

Similar a lo explicado anteriormente.

#### Botón Finalizar

Permite finalizar la audiencia, cambiando su estado de En Curso a Finalizada. Sólo para audiencias de Tipo Inicial.

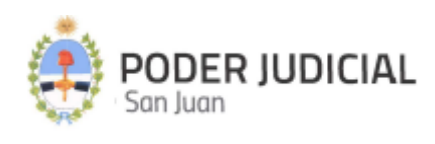

| lizar Audiencia                                                                                     | ×                                                                                                    |
|----------------------------------------------------------------------------------------------------|----------------------------------------------------------------------------------------------------|
| Va a proceder a finalizar la audiencia seleccionada.<br>La misma pasará a estado <b>Finalizada.</b> |                                                                                                    |
| Verifique los datos registrados antes de continuar.                                                 |                                                                                                    |
| ¿Desea continuar?                                                                                   |                                                                                                    |
| Acontar                                                                                             |                                                                                                    |
|                                                                                                    | lizar Audiencia<br>Va a proceder a finalizar la audiencia seleccionada.<br>La misma pasará a estado Finalizada.<br>Verifique los datos registrados antes de continuar.<br>¿Desea continuar? |

### Finalizadas

En este listado se muestran las audiencias Finalizadas, permitiendo ver los detalles de las mismas.

| SOLICITA      | DAS                   | CONFIR       | MADAS EN CURSO                                  | EN CURSO FINALIZADAS |                | CANCELADAS | TODAS              |
|---------------|-----------------------|--------------|-------------------------------------------------|----------------------|----------------|------------|--------------------|
| Listado de A  | udiencias F           | inalizadas   |                                                 |                      |                |            |                    |
| \$            | SALA 🗘                | expediente 🗘 | CARÁTULA                                        | ¢                    | SOLICITADA POR | ÷          | ACCIONES           |
| уy            |                       | 1-2023       | PEPE C/ JUAN                                    |                      |                |            | Completar Detailes |
| de la Roza    | 😑 Sala 4              | 8488/23      | AVELLANEDA RAÚL JOAQUÍN C/ MAS AN<br>PERJUICIOS | NA PAULA S/ DAÑOS Y  |                |            | Detailes           |
| de la Roza    | Sala 2                | 8488/23      | AVELLANEDA RAÚL JOAQUÍN C/ MAS AN<br>PERJUICIOS | NA PAULA S/ DAÑOS Y  |                |            | Detalles           |
| de la Roza    | 🛑 Sala 1              | 8488/23      | AVELLANEDA RAÚL JOAQUÍN C/ MAS AN<br>PERJUICIOS | NA PAULA S/ DAÑOS Y  |                |            | Detalles           |
| ıу            | Sala 2                | 8488/23      | AVELLANEDA RAÚL JOAQUÍN C/ MAS AN<br>PERJUICIOS | NA PAULA S/ DAÑOS Y  |                |            | Detalles           |
| de la Roza    | Sala 2                | 8488/23      | AVELLANEDA RAÚL JOAQUÍN C/ MAS AN<br>PERJUICIOS | NA PAULA S/ DAÑOS Y  |                |            | Detalles           |
| de la Roza    | <mark>-</mark> Sala 3 | 8488/23      | AVELLANEDA RAÚL JOAQUÍN C/ MAS AN<br>PERJUICIOS | NA PAULA S/ DAÑOS Y  |                |            | Detailes           |
| de la Roza    | Sala 2                | 8488/23      | AVELLANEDA RAÚL JOAQUÍN C/ MAS AN<br>PERJUICIOS | NA PAULA S/ DAÑOS Y  |                |            | Detalles           |
| de la Roza    |                       | 8488/23      | Prueba                                          |                      |                |            | Completar Detailes |
| de la Roza    | 😑 Sala 4              | 8488/23      | AVELLANEDA RAÚL JOAQUÍN C/ MAS AN<br>PERJUICIOS | NA PAULA S/ DAÑOS Y  |                |            | Detailes           |
| ◀<br>32 total |                       |              |                                                 |                      |                | ŀ          | ≪ 1 2 3 4 > ⊮      |

Botón Completar (sólo para audiencias Iniciales)

En el cuadro de diálogo que se despliega al hacer clic en este botón, se puede visualizar en la pestaña AUDIENCIA, los datos de la misma. Asimismo se pueden ingresar los datos correspondientes al resultado de la celebración y además, adjuntar los archivos correspondientes a las actas.

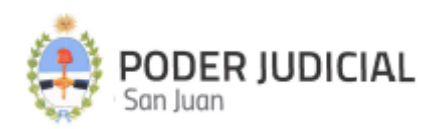

| AUDIENCIA                                                                                                    | ASISTENTES                                                                                                    | ACTAS                                 |
|----------------------------------------------------------------------------------------------------|----------------------------------------------------------------------------------------------------|---------------------------------------|
| echa                                                                                                    | Inicio                                                                                                    | Fin                                   |
| 10/11/2023                                                                                                    | 14:00                                                                                                    | 15:30                                 |
| ede                                                                                                    | Juzgado                                                                                                    |                                       |
| Anexo Jujuy                                                                                                    | Juzgado de Paz Letrado de C                                                                                                    | himbas                                |
| ala                                                                                                    | Operador                                                                                                    |                                       |
|                                                                                                    | Morales, Sabrina                                                                                                    |                                       |
| lodalidad                                                                                                    | Expediente                                                                                                    |                                       |
| MIXTA                                                                                                    | 1-2023                                                                                                    |                                       |
| arátula                                                                                                    |                                                                                                    |                                       |
|                                                                                                    |                                                                                                    |                                       |
| PEPE C/ JUAN<br>Comentarios / Observaciones<br>• 29/5/2024 - Prueba de Fin                                                                                                    | alización Audiencia Inicial                                                                                                    |                                       |
| PEPE C/JUAN<br>comentarios / Observaciones<br>• 29/5/2024 - Prueba de Fin                                                                                                    | alización Audiencia Inicial                                                                                                    |                                       |
| PEPE C/ JUAN<br>comentarios / Observaciones<br>• 29/5/2024 - Prueba de Fin<br>echa - Hora Inicio                                                                                                    | alización Audiencia Inicial<br>Fecha - Hora Fin                                                                                                    |                                       |
| PEPE C/ JUAN<br>comentarios / Observaciones<br>• 29/5/2024 - Prueba de Fin<br>echa - Hora Inicio<br>13/4/2024 - 11:08                                                                                          | alización Audiencia Inicial<br>Fecha - Hora Fin<br>14/5/2024 - 11:45                                                                                 |                                       |
| PEPE C/ JUAN<br>comentarios / Observaciones<br>• 29/5/2024 - Prueba de Fin<br>echa - Hora Inicio<br>13/4/2024 - 11:08<br>stado *                                                                               | alización Audiencia Inicial<br>Fecha - Hora Fin<br>14/5/2024 - 11:45<br>Motivo de Retraso                                                            |                                       |
| PEPE C/ JUAN<br>comentarios / Observaciones<br>• 29/5/2024 - Prueba de Fin<br>echa - Hora Inicio<br>13/4/2024 - 11:08<br>stado *<br>Celebrada × v                                                              | alización Audiencia Inicial<br>Fecha - Hora Fin<br>14/5/2024 - 11:45<br>Motivo de Retraso<br>Seleccione motivo                                       |                                       |
| PEPE C/ JUAN Comentarios / Observaciones 29/5/2024 - Prueba de Fin echa - Hora Inicio 13/4/2024 - 11:08 stado • Celebrada × v iomentario                                                                       | alización Audiencia Inicial<br>Fecha - Hora Fin<br>14/5/2024 - 11:45<br>Motivo de Retraso<br>Seleccione motivo                                       | v                                     |
| PEPE C/ JUAN<br>comentarios / Observaciones<br>• 29/5/2024 - Prueba de Fin<br>echa - Hora Inicio<br>13/4/2024 - 11:08<br>stado •<br>Celebrada × •<br>comentario<br>Ingrese comentario                          | alización Audiencia Inicial<br>Fecha - Hora Fin<br>14/5/2024 - 11:45<br>Motivo de Retraso<br>Seleccione motivo                                       | ×                                     |
| PEPE C/ JUAN<br>comentarios / Observaciones<br>• 29/5/2024 - Prueba de Fin<br>echa - Hora Inicio<br>13/4/2024 - 11:08<br>stado *<br>Celebrada × v<br>comentario<br>Ingrese comentario                          | alización Audiencia Inicial<br>Fecha - Hora Fin<br>14/5/2024 - 11:45<br>Motivo de Retraso<br>Seleccione motivo                                       | · · · · · · · · · · · · · · · · · · · |
| PEPE C/ JUAN<br>comentarios / Observaciones<br>• 29/5/2024 - Prueba de Fin<br>echa - Hora Inicio<br>13/4/2024 - 11:08<br>stado *<br>Celebrada × v<br>omentario<br>Ingrese comentario                           | alización Audiencia Inicial<br>Fecha - Hora Fin<br>14/5/2024 - 11:45<br>Motivo de Retraso<br>Seleccione motivo                                       |                                       |
| PEPE C/ JUAN<br>comentarios / Observaciones<br>• 29/5/2024 - Prueba de Fin<br>echa - Hora Inicio<br>13/4/2024 - 11:08<br>stado •<br>Celebrada × v<br>comentario<br>Ingrese comentario<br>A<br>cotal páginas: 0 | alización Audiencia Inicial<br>Fecha - Hora Fin<br>14/5/2024 - 11:45<br>Motivo de Retraso<br>Seleccione motivo<br>djuntar Acta. Sólo formato PDF o D |                                       |

#### **Botón Detalles**

Similar a lo explicado anteriormente, incluyendo los resultados de la audiencia celebrada.

### Calendario

En esta vista se pueden visualizar la cantidad de audiencias por día, identificadas por colores, con la posibilidad de ver sus detalles.

Asimismo, se pueden filtrar por Sede.

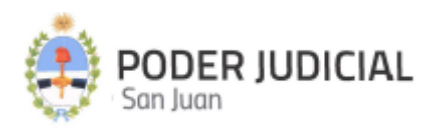

| eccione       | una sede |     |     |     |     | ~   |                                                                                                    |
|---------------|----------|-----|-----|-----|-----|-----|----------------------------------------------------------------------------------------------------|
| < Mayo 2024 > |          |     |     |     |     |     | AUDIENCIAS - 09/05/2024                                                                                                    |
| Dom           | Lun      | Mar | Mie | Jue | Vie | Sab | Audiencias Solicitadas                                                                                                    |
|               |          |     | 1   | 2   | 3   | 4   | 1 Audiencias Confirmadas                                                                                                    |
| 5             | 6        | 7 3 | 8   | 9   | 10  | 11  | Expediente: 8488/23<br>Carátula: AVELLANEDA RAÚL JOAQUÍN C/ MAS ANA PAULA S/ DANOS Y PERJUICIOS<br>Juzgado: Juzgado de Paz Letrado de Chimbas |
| 2             | 13       | 14  | 15  | 16  | 17  | 18  | Sede: Anexo Ig. de la Roza<br>Modalidad: VIRTUAL Tipo de Audiencia: Inicial<br>Inicio: 14:30 Fin: 15:30<br>Link de Zoom:                      |
| 9             | 20       | 21  | 22  | 23  | 24  | 25  | Licencia:<br>Observaciones<br>• 6/5/2024 -                                                                                                    |
| 26            | 27       | 28  | 29  | 30  | 31  | 1   |                                                                                                    |
|               |          |     |     |     |     |     |                                                                                                    |

## Solicitud

En esta sección se crean las solicitudes de audiencia, del mismo modo que en el módulo Juzgado.

| Audiencia         2         Asistentes<br>Asistentes a la Audiencia         | > 3 Fecha y Hora<br>Fecha y hora de la audie |                          |                       |                     |
|-----------------------------------------------------------------------------|----------------------------------------------|--------------------------|-----------------------|---------------------|
| Detalles de la Solicitud<br>Ingrese los datos de la Solicitud de Audiencia. |                                              |                          |                       |                     |
| Fuero *                                                                     | Juzgado *                                    |                          | Expediente *          |                     |
| Seleccione un fuero 🗸                                                       | Seleccione un Juzgado                        | *                        | Ingrese un expediente | Validar             |
| Carátula *                                                                  |                                              |                          |                       |                     |
| Ingrese la carátula                                                         |                                              |                          |                       |                     |
| Tipo de Audiencia *                                                         |                                              | Modalidad *              |                       |                     |
| Seleccione un Tipo de Audiencia                                             | ~                                            | Seleccione una modalidad |                       | ~                   |
| Observaciones                                                               |                                              |                          |                       |                     |
| Ingrese observaciones                                                       |                                              |                          |                       |                     |
|                                                                             |                                              |                          |                       |                     |
|                                                                             | Adjuntar Acta Inicial / Datos.               | Sólo formato PDF o DOCX. |                       |                     |
| Total páginas: 0                                                            |                                              |                          |                       |                     |
| Los campos marcados con * son obligatorios.                                 |                                              |                          |                       |                     |
|                                                                             |                                              |                          |                       | _impiar Continuar → |

### Sección Audiencia

#### Botón Validar

Este botón valida el Expediente, ingresando el fuero y Juzgado previamente, obteniendo los datos correspondientes desde SAE (carátula y asistentes).

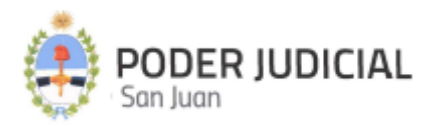

En caso de que el expediente ya esté asignado a una Audiencia (solicitada, confirmada o en curso), se advertirá mediante un cuadro de diálogo en pantalla.

| Validar Audiencia                                                 | ×    |
|-------------------------------------------------------------------|------|
| El expediente ingresado 8488/23 ya esta agendado en<br>audiencia. | otra |
| Acep                                                              | otar |

Del mismo modo, si el Expediente no pudo validarse, el usuario tiene la opción de ingresar los datos manualmente.

| Validar Audiencia                   | ×       |
|-------------------------------------|---------|
| EXPEDIENTE NO ENCONTRADO.           |         |
| Deberá ingresar los datos manualmer | ite.    |
|                                     |         |
|                                     | Aceptar |
|                                     |         |

Botón Adjuntar Acta Inicial / Datos. Sólo formatos PDF o DOCX

Se utiliza para adjuntar uno o más archivos PDF o DOCX.

| Detalles de la Solicitud                       |          |                               |             |              |         |
|------------------------------------------------|----------|-------------------------------|-------------|--------------|---------|
| ngrese los datos de la Solicitud de Audiencia. |          |                               |             |              |         |
| uero *                                         |          | Juzgado *                     |             | Expediente * |         |
| Paz                                            | × •      | Juzgado de Paz Letrado de Ch  | nimbas × 🗸  | 45858/24     | Validar |
| arátula *                                      |          |                               |             |              |         |
| PEREZ JUAN C/ PEREZ JUANA S/ DAÑOS Y PE        | RJUICIOS |                               |             |              |         |
| īpo de Audiencia*                              |          |                               | Modalidad * |              |         |
| Final                                          |          | × ¥                           | PRESENCIAL  |              | × •     |
| bservaciones                                   |          |                               |             |              |         |
| Ingrese observaciones                          |          |                               |             |              |         |
| 1695308268500-archivol.pdf                     |          |                               |             |              | ⊻ ≪     |
|                                                |          |                               |             |              |         |
|                                                |          | Adjuntar Acta Inicial / Datos |             |              |         |
| otal páginas: 1                                |          |                               |             |              |         |
|                                                |          |                               |             |              |         |

#### Botón Limpiar

Limpia el formulario, dejando los campos en su estado inicial.

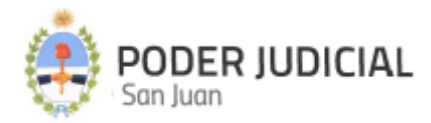

#### Botón Continuar

Valida que el formulario tenga los campos obligatorios con los datos correspondientes y pasa a la siguiente sección.

#### Sección Asistentes

En esta sección se muestran los asistentes intervinientes (partes) en la Audiencia.

| 1 Audiencia<br>Datos de la Audiencia                     | > 2        | Asistentes<br>Asistentes a la Audiencia | > |   | Fecha y Hora<br>Fecha y hora de la audiencia |   |               |   |             |                      |
|----------------------------------------------------------|------------|-----------------------------------------|---|---|----------------------------------------------|---|---------------|---|-------------|----------------------|
| istado de Asistentes<br>gregue o quite Asistentes a la J | Audiencia. |                                         |   |   |                                              |   |               |   | Agregar Tes | igo / Perito / Parte |
| APELLIDOS                                                | Ŷ          | NOMBRES                                 |   | ÷ | DNI/CUIL                                     | ÷ | PARTE         | ¢ | ACCIONES    |                      |
| PEREZ                                                    |            | NAUC                                    |   |   | 20333333371                                  |   | ACTOR         |   | Editar      | Eliminar             |
| PEREZ                                                    |            | JUANA                                   |   |   | 20334444441                                  |   | CO- DEMANDADO |   | Editar      | Eliminar             |
| 2 total                                                  |            |                                         |   |   |                                              |   |               |   |             |                      |
|                                                          |            |                                         |   |   |                                              |   |               |   |             |                      |
| ← Atrás                                                  |            |                                         |   |   |                                              |   |               |   |             | Continuar →          |

Botón Agregar Testigo / Perito / Parte / Editar

Permite el ingreso / edición de datos de una parte.

| Agregar Asistente        |                                        |
|--------------------------|----------------------------------------|
| 20333333351 Sexo         | Fecha de nacimiento Validar dd/mm/aaaa |
| pellidos *               | Nombres *                              |
| Ingrese apellidos        | Ingrese nombres                        |
| Direccion                |                                        |
| Ingrese dirección        |                                        |
| eléfono                  | Estado Civil                           |
| Ingrese celular          | Seleccione un Estado 🗸                 |
| mail                     | Profesión/Ocupación                    |
| Ingrese email            | Ingrese ocupación                      |
| Parte *                  | Tipo de Parte                          |
| Seleccione una parte 🗸 🗸 | Seleccione un tipo de parte 🗸          |
| Detalle                  |                                        |
| Ingrese detalle          |                                        |
|                          |                                        |

#### Botón Validar

Valida los datos de una persona contra SIPE, ingresando su DNI y sexo. Si los datos son validados, no se podrá editar DNI, Sexo, Fecha de Nacimiento, Apellido y Nombre.

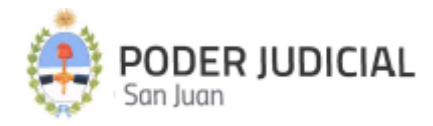

En caso de no estar registrada en SIPE, los datos se ingresan manualmente.

Botón Cancelar Cierra el cuadro de diálogo.

Botón Limpiar

Borra los datos ingresados en el formulario.

#### Botón Aceptar

Valida los campos obligatorios (marcados con el asterisco color rojo) del formulario y agrega los datos de la parte al listado de asistentes.

#### Botón Eliminar

Elimina los datos de la parte del listado de asistentes de la audiencia.

#### Botón Atrás

Permite el retorno a la sección anterior (Audiencia).

#### Botón Siguiente

Avanza a la siguiente sección.

#### Fecha y Hora

En esta sección, se elige el día de la audiencia y se habilita la sección de horarios. Asimismo es posible seleccionar la sede donde se llevará a cabo la Audiencia.

En la sección correspondiente a los horarios, se indica a la derecha la cantidad de turnos disponibles para ese horario.

Nota:

- Los días habilitados son distintos para cada juzgado.
- Los turnos disponibles se corresponden con la salas disponibles en el día, horario y Sede seleccionados.

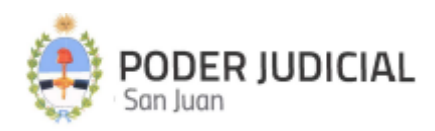

| nda y col | acha y hora<br>ar un día d<br>nfirmar la a | de la audier<br>el calenda<br>audiencia. | icia.<br>rio, se habi<br>(Se marca | lita Sede y<br>feriados d | Sala para<br>esde la ME | consultar la<br>IV.) | iede<br>Anexo Ig. de la Roza X 👻                   |        |
|-----------|--------------------------------------------|------------------------------------------|------------------------------------|---------------------------|-------------------------|----------------------|----------------------------------------------------|--------|
|           |                                            | <                                        | Mayo 20                            | 24                        | >                       |                      |                                                    |        |
| Dom       | Lun                                        | Mar                                      | Mie                                | Jue                       | Vie                     | Sab                  | 08:30 - 09:00 5                                    | )      |
|           |                                            |                                          | 1                                  | 2<br>2                    | 3                       | 4                    | 09:00 - 09:30 5                                    | 5      |
| 5         | 6                                          | 7                                        | 8                                  | 9                         | 10                      | 11                   | 0930-10:00                                         | $\leq$ |
| 12        | 13                                         | 14                                       | 15                                 | 16                        |                         | 18                   |                                                    | く      |
| 19        | 20                                         | 21                                       | 22                                 | 23                        |                         | 25                   | 10:00 - 10:30 S                                    | 2      |
| 26        | 27                                         |                                          | 29                                 | 30                        | 31                      | 1                    | 10:30 - 11:00 5                                    | Ż      |
|           |                                            |                                          |                                    |                           |                         |                      | 11:00 - 11:30                                      |        |
|           |                                            |                                          |                                    |                           |                         |                      |                                                    | -      |
| eferenci  | as                                         |                                          | _                                  | _                         |                         |                      | Reserva de Solicitud de Audicencia Final           |        |
| Hait      | oilitado                                   |                                          |                                    | No ha                     | bilitado                |                      | Tota micio         Tota micio           30/05/2024 |        |
| eriados   |                                            |                                          |                                    |                           |                         |                      | Sede Modalidad                                     |        |
| 01/05/202 | 4 - Dia de                                 | l trabajado                              | or                                 |                           |                         |                      | Anexo Ig. de la Roza - Ig de la Roza PRESENCIAL    |        |
|           |                                            |                                          |                                    |                           |                         |                      | Expediente                                         |        |
|           |                                            |                                          |                                    |                           |                         |                      | 45858/24                                           |        |
|           |                                            |                                          |                                    |                           |                         |                      |                                                    |        |
|           |                                            |                                          |                                    |                           |                         |                      | Carátula                                           |        |
|           |                                            |                                          |                                    |                           |                         |                      | PEREZ JUAN C/ PEREZ JUANA S/ DANOS Y PERJUICIOS    |        |
|           |                                            |                                          |                                    |                           |                         |                      | Ver asistentes                                     |        |
|           |                                            |                                          |                                    |                           |                         |                      |                                                    |        |
|           |                                            |                                          |                                    |                           |                         |                      |                                                    |        |

El calendario muestra la cantidad de audiencias solicitadas, los días feriados, y días habilitados para ese juzgado.

Asimismo, del lado derecho, se visualiza un resumen de la solicitud de audiencia.

#### Botón Ver Asistente

Despliega un cuadro de diálogo con el listado de asistentes de la audiencia que se está solicitando.

#### Botón Cancelar

Limpia el horario seleccionado.

#### Botón Validar y Guardar

Valida que los asistentes de la audiencia que se está solicitando no están agendados en otra audiencia el mismo día y horario.

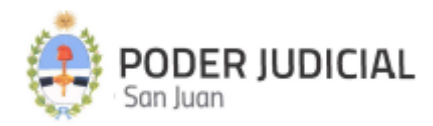

### Consulta de Persona

Permite consultar por DNI/CUIL o Apellido si una persona está agendada en una Audiencia Solicitada, Confirmada o En Curso.

Opcionalmente, la búsqueda se puede acotar ingresando un rango de fechas.

| Consulta de Perso | nas en Audiciencas  |                         |                         |        |
|-------------------|---------------------|-------------------------|-------------------------|--------|
| DNI/CUIL          | Apellido            | Fecha Solicitud - desde | Fecha Solicutid - hasta |        |
| Ingrese un dni    | Ingrese un apellido | dd/mm/aaaa 🗖            | dd/mm/aaaa              | Buscar |
|                   |                     |                         |                         |        |
|                   |                     | NO HAY RESULTADO        | S PARA LA BÚSOUEDA      |        |
|                   |                     |                         | <b>-</b>                |        |
|                   |                     |                         |                         |        |

Ejemplo de resultado de búsqueda.

| Consulta de Personas en Audiciencas |                     |                            |                         |                   |                |  |  |  |  |
|-------------------------------------|---------------------|----------------------------|-------------------------|-------------------|----------------|--|--|--|--|
| DNI/CUIL                            | Apellido            | Fecha Solicitud - desde    | Fecha Solicutid - hasta |                   |                |  |  |  |  |
| 20333333361                         | Ingrese un apellido | dd/mm/aaaa 🗖               | dd/mm/aaaa 🗖            |                   | Buscar Limpiar |  |  |  |  |
|                                     |                     |                            |                         |                   |                |  |  |  |  |
| ID 0 FECHA                          | 0 тіро 0            | SALA 🗘 ESTAD               | C C EXPEDIENTE C        | CARÁTULA 🗘        | ACCIONES       |  |  |  |  |
| 151 23/5/20                         | 24 Final            | 😑 Sala 3 - 3er piso 🛛 🛛 En | Curso 45858/41          | Carátula 45858/41 | Detalles       |  |  |  |  |
|                                     |                     |                            |                         |                   |                |  |  |  |  |
|                                     |                     |                            |                         |                   |                |  |  |  |  |
|                                     |                     |                            |                         |                   |                |  |  |  |  |